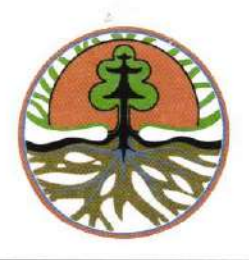

## KEMENTERIAN LINGKUNGAN HIDUP DAN KEHUTANAN INSPEKTORAT JENDERAL

- Yth. 1. Sekretaris Direktorat Jenderal lingkup Kementarian Lingkungan Hidup dan Kehutanan;
  - 2. Sekretaris Badan lingkup Kementarian Lingkungan Hidup dan Kehutanan;
  - 3. Kepala Biro/Pusat lingkup Kementarian Lingkungan Hidup dan Kehutanan;
  - 4. Kepala Balai Besar lingkup Kementarian Lingkungan Hidup dan Kehutanan.
  - 5. Kepala Balai lingkup Kementarian Lingkungan Hidup dan Kehutanan.

#### SURAT EDARAN

Nomor: SE.04/ITJEN/SETITJEN/SET.1/3/2020

#### TENTANG

#### IMPLEMENTASI SISTEM PEMANTAUAN TINDAK LANJUT HASIL AUDIT ONLINE

Dalam rangka percepatan dan optimalisasi pelaksanaan tindak lanjut hasil audit Inspektorat Jenderal Kementerian Lingkungan Hidup dan Kehutanan, kami sampaikan sebagai berikut.

- 1. Inspektorat Jenderal telah membangun Sistem Manajemen Informasi Pengawasan berbasis online dengan nama Sistem Manajemen Pengawasan (SIMAWAS);
- Dalam sistem tersebut, telah diintegrasikan aplikasi pemantauan tindak lanjut sehingga para kepala satker dapat melaksanakan tindak lanjut hasil audit melalui tautan <u>https://simawas.menlhk.go.id/ptl,</u> dengan username dan password mengikuti (sama dengan) username dan password pada SPIP Online.
- 3. Dokumen tindak lanjut yang diunggah melalui aplikasi ini, menggunakan format PDF yang digabungkan dalam 1 (satu) file per rekomendasi dengan volume maksimal 5 MB.
- 4. Petunjuk teknis penggunaan aplikasi sistem pemantauan tindak lanjut online selengkapnya sebagaimana terlampir.
- 5. Kepala Satker bertanggung jawab atas kebenaran dan keabsahan dokumen yang disampaikan.
- 6. Apabila di kemudian hari terbukti terdapat kekeliruan ataupun pemalsuan dokumen yang disampaikan, Kepala Balai harus mempertanggungjawabkannya di pengadilan sesuai dengan peraturan perundang-undangan yang berlaku.

Demikian surat edaran ini, untuk dilaksanakan oleh setiap satuan kerja lingkup Kementerian Lingkungan Hidup dan Kehutanan.

Ditetapkan di Jakarta Pada Tanggal 30 Maret 2020

NUNGAN Pleus pspektur Jenderal,

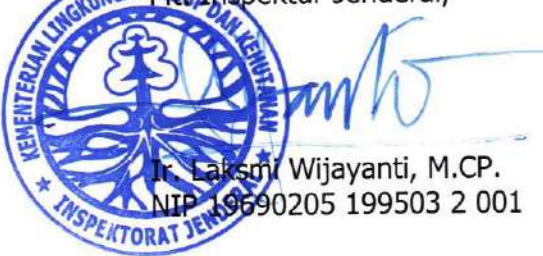

Tembusan :

- 1. Menteri Lingkungan Hidup dan Kehutanan
- 2. Wakil Menteri Lingkungan Hidup dan Kehutanan
- 3. Sekretaris Jenderal Kementerian Lingkungan Hidup dan Kehutanan

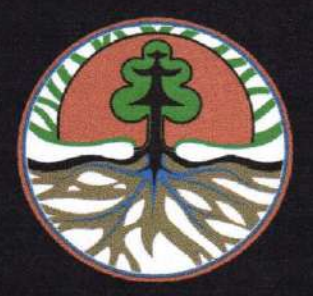

KEMENTERIAN LINGKUNGAN HIDUP DAN KEHUTANAN

## BUKU PETUNJUK PENGGUNAAN APLIKASI PEMANTAUAN TINDAK LANJUT (PTL)

INSPEKTORAT JENDERAL 2020

#### PENDAHULUAN

Pada Era Modern ini Perkembangan Teknologi yang semakin pesat, dan kebutuhan transaksi data yang semakin meningkat membuat dampak yang besar, sehingga orang mulai memikirkan bagaimana cara mengelolah atau menyimpan data secara cepat dan aman. Hampir seluruh Bidang didunia mulai menggunakan Teknologi Informasi sebagai sarana untuk membantu mengelola data dengan cepat dibutuhkan teknologi IT.

PTL (Pemantauan Tindak Lanjut) adalah Sistem Informasi yang berbasis Teknologi Informasi, yang menyajikan manfaat untuk membantu pengelolaan transaksi dan membantu pelaksanakan Tindak Lanjut dari Laporan Hasil Audit.

Dalam Pengembangan Sistem ini terdiri dari 5 role *user* (pengguna), yang pada masingmasing *role*nya memiliki *level* akses yang berbeda-beda, dan masing-masing *user* hanya dapat mengakses data yang di entri olehnya, kecuali *role* Super Admin yang memiliki akses untuk dapat mengelolah atau mereview data entiran siapa saja.

Dan oleh karena itu Buku Petunjuk ini dibuat, agar pengguna dapat memahami dalam menggunakan sistem ini dengan secara optimal.

## **DAFTAR ISI**

| 1.1 | Lo   | gin 5                                                          |
|-----|------|----------------------------------------------------------------|
| 1.2 | Da   | shboard6                                                       |
| 1   | . Ma | in Menu                                                        |
|     | 1.1  | Dashboard6                                                     |
|     | 1.2  | Hasil Audit                                                    |
|     | 1.3  | Tindak Lanjut                                                  |
|     | 1.4  | Laporan7                                                       |
| 2   | Ba   | ntuan                                                          |
| 3   | He   | ader7                                                          |
| 4   | Ch   | art Bart                                                       |
| 5   | Ch   | art Pie                                                        |
| 6   | Foo  | oter                                                           |
| 1.3 | Ca   | ra Input Tindak Lanjut                                         |
| 1.4 | Tin  | dak Lanjut                                                     |
| 1.5 | Car  | ra Mengunggah Laporan                                          |
| 1.  | Ung  | ggah Laporan Rekap Satker/Auditi                               |
| 2.  | Ung  | ggah Laporan Rekap Unit Pemeriksa Error! Bookmark not defined. |
| 3.  | Ung  | ggah Laporan Rekap Eselon1 Error! Bookmark not defined.        |
| 4.  | Ung  | ggah Laporan Rekap Matrik TL                                   |

# Petunjuk Penggunaan Aplikasi

#### PETUNJUK PENGGUNAAN APLIKASI

## PEMANTAUAN TINDAK LANJUT (PTL)

- 1. Petunjuk Penggunaan Aplikasi
- 1.1 Login

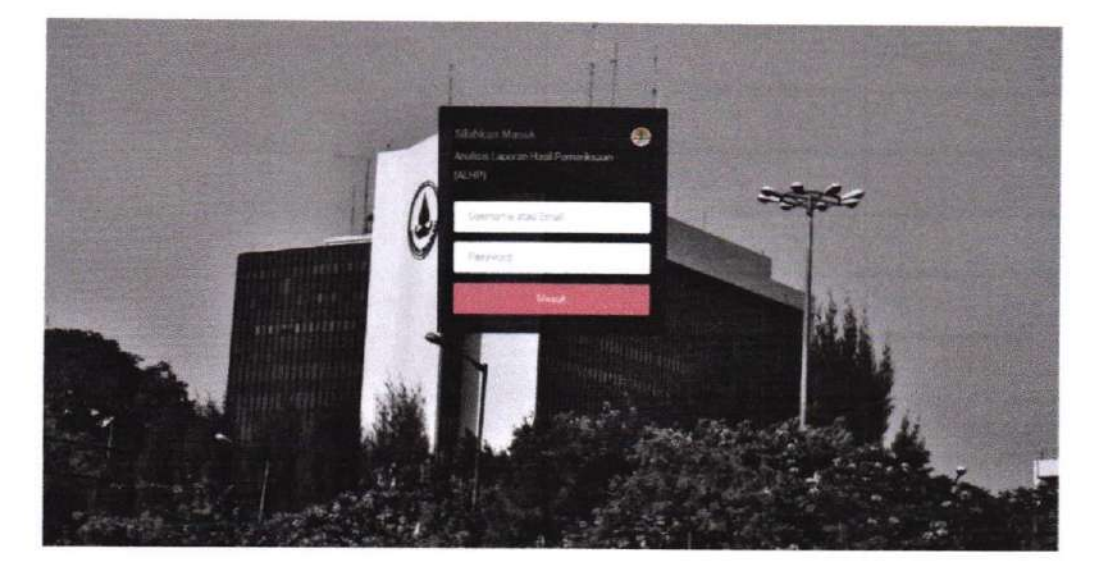

Gambar 1. Tampilan Halaman Login

Aplikasi pemantauan tindak lanjut merupakan bagian yang tidak terpisahkan dengan Sistem Informasi Pengawasan Inspektorat Jenderal Kementerian Lingkungan Hidup dan Kehutanan (KLHK) dengan nama SIMAWAS. Dengan dibangunnya aplikasi pemantauan tindak lanjut online ini diharapkan para kepala satker dapat melaksanakan tindak lanjut sewaktu-waktu secara online.

Dokumen hasil pelaksanaan tindak lanjut hasil audit Inspektorat Jendral, disampaikan melalui tautan https://simawas.menlhk.go.id/ptl, dengan username dan password mengikuti (sama dengan) username dan password pada SPIP Online. Dokumen tindak lanjut yang diunggah melalui aplikasi ini, menggunakan format PDF yang digabungkan dalam 1 (satu) file per rekomendasi dengan volume maksimal 5 MB.

Halaman Login adalah halaman pertama yang kita lihat saat ingin membuka aplikasi Pelaksanaan Tindak Lanjut (PTL), untuk bisa memasuki halaman Dashboard maka masukkan terlebih dahulu Username dan Password anda, jika berhasil maka akan langsung dialihkan ke halaman Dashboard.

#### 1.2 Dashboard

| Inspektorat Jenderal Kementerian LHK                                                                                 |                   |                                                                                                    |  |
|----------------------------------------------------------------------------------------------------|-------------------|----------------------------------------------------------------------------------------------------|--|
| Monsternt Anderd reinpungst began melateanwise pengarweisen innen di<br>Kermeternan Lingbeigen Histen dan Kerutanan. |                   |                                                                                                    |  |
| Selamat datang                                                                                                    |                   |                                                                                                    |  |
| Mit Kerugian Negara (KN)<br>Promise Teste Land I deal Auto                                                           |                   | C Tindak Lanjut                                                                                                 |  |
|                                                                                                    | Rp. 4,902,873,065 |                                                                                                    |  |
|                                                                                                    | Rp. 150,000,000   |                                                                                                    |  |
| Reconstantion On App Strations                                                                                       | 40.055            | Prepart Other Industry at (C.L.)     Delay Propert (C.L.)     Denne (C.L.)     Denne (M.L.)     to Latio (C.L.) |  |
| L                                                                                                    |                   | in tero (no)<br>in tero (no)                                                                                    |  |

Gambar 2. Tampilan Halaman Dashboard

Halaman Dashboard inilah halaman pertama yang kita lihat setelah Login, pada halaman ini dibagi menjadi 6 konten :

- 1. Main Menu
- 2. Bantuan
- 3. Header

- 4. Jumlah Kerugian Negara
- 5. Status Tindak Lanjut
- 6. Footer

#### 1. Main Menu

#### 1.1 Dashboard

Halaman Dashboard merupakan halaman beranda Pengguna. Halaman Dashboard ini berfungsi untuk monitoring semua data Tindak Lanjut Hasil Audit, seperti yang ditunjukkan pada Gambar 2.

#### 1.2 Hasil Audit

Menu Hasil Audit berfungsi untuk mengentri data Tindak Lanjut.

6 | Buku Panduan Aplikasi - Pemantauan Tindak Lanjut

#### 1.3 Tindak Lanjut

Menu ini berfungsi untuk melihat Daftar Tindak Lanjut.

#### 1.4 Laporan

Menu ini berfungsi untuk melihat Laporan yang berhubungan dengan data Tindak Lanjut Hasil Audit.

Pada menu ini terdapat beberapa sub menu, diantarnya :

- 1. Rekap LHA per Satker/Auditi
- 2. Rekap Matrik TL

Seperti yang ditunjukkan pada Gambar 3.

|          | Dashboard                                   | ■ Hasil Audit   | 🔀 Tindak Lanjut                  | 🗈 Laporan 👻      | Pengaturan * |
|----------|---------------------------------------------|-----------------|----------------------------------|------------------|--------------|
|          |                                             |                 |                                  | Rekap Satker/Aud | iti          |
|          | Inspektorat                                 | Jenderal        | Kementeriar                      | Rekap Unit Pemer | iksa         |
|          | Inspektorat Jenderal<br>Kementerian Linokun | mempunyai tug   | jas melaksanakan pe<br>Kebutanan | Rekap Eselon1    | kungan       |
|          |                                             | gen i haton dun | Menutanen.                       | Matrik TL        |              |
| 1 series |                                             |                 |                                  | AND AND A        |              |

Gambar 3. Tampilan Sub Menu Laporan

#### 2. Bantuan

Menu Bantuan ini berfungsi untuk melihat turorial/tatacara dalam menggunakan aplikasi Pemantauan Tindak Lanjut (PTL).

#### 3. Header

Konten ini berfungsi menampilkan identitas Kementrian Lingkungan Hidup dan Kehutanan.

#### 4. Chart Bart

Konten ini adalah untuk menampilkan Jumlah data Tindak Lanjut Hasil Audit

5. Chart Pie

Konten ini berfungsi untuk menampilkan Status Tindak Lanjut.

6. Footer

Konten ini digunakan untuk menampilkan informasi hak cipta atau kepemilikan.

7 | Buku Panduan Aplikasi - Pemantauan Tindak Lanjut

#### 1.3 Cara Input Tindak Lanjut

Pilih menu **Hasil Audit** Setelah diklik anda akan langsung dialihkan ke halaman Hasil Audit. Berikut tampilan halamannya, seperti yang ditunjukkan pada Gambar 4.

| Itispektorat Jenderal Kementerian LHK                                                                                                    | Anni Selle |                             |              | (                                     | 4              |                |
|----------------------------------------------------------------------------------------------------|------------|-----------------------------|--------------|---------------------------------------|----------------|----------------|
|                                                                                                    |            | and the second              | A Long Long  |                                       | 200            |                |
| Margadori Romad (100 altard                                                                                                    |            |                             | 0,04         | TRANSFER PLACES                       |                |                |
| PURCH                                                                                                    | Tenar I.   |                             | a Paral      |                                       | Contraction of | Tester .       |
| Nahrar -<br>Tenggal -                                                                                                    | ~          | Author Trimular             | Register Te  |                                       |                | Kade           |
| Barker Acats<br>Norta Repair                                                                                                    | Patronal   |                             | Seate a      |                                       | a contract     | Contraction of |
| faith Folgans.<br>Jossin Audit<br>Instana Pannasiag                                                                                                    | Pea        | Berghamon Referencements of | Kado         | wis (20 <sup>10</sup> )               | NV - LABOR     | Brtes          |
| Par Sonas<br>Escurt                                                                                                    | Tindoktion |                             |              | ····································· |                |                |
| Fernerill Televille                                                                                                    | Ne         | (Anise                      | C.C.C.C.C.C. | Tiller NN                             | Notes          | Actor          |
| Junian<br>Terrise Galais Katan Katan                                                                                                    |            |                             |              |                                       |                |                |
| Kanager Rutjane                                                                                                    |            |                             |              |                                       |                |                |
| 42<br>192                                                                                                    |            |                             |              |                                       |                |                |
| International Second                                                                                                    |            |                             |              |                                       |                |                |
| Marrat Sarat Tagae<br>Tenggal                                                                                                    |            |                             |              |                                       |                |                |
| Lonio Audo<br>Tengga Peruntanaan<br>Perunak Audo                                                                                                    |            |                             |              |                                       |                |                |
| Contraction of the Contraction of the Contraction o |            |                             |              |                                       |                |                |
|                                                                                                    |            |                             |              |                                       |                |                |

Gambar 4. Tampilan halaman Hasil Audit

Masukkan Nomor LHP pada bagian form pencarian LHP dan tekan tombol **Cari**, seperti yang ditunjukkan pada Gambar 5.

| Inspektorat Jenderal Kementerian LHK                                                                                         |       |
|----------------------------------------------------------------------------------------------------|-------|
| ngeneraral Anderal mengunyai tagas melakaanakan pengawasan intern di Englangan<br>Generarian Lingkangan intala dan Kanatasan |       |
|                                                                                                    | All a |

Gambar 5. Pencarian Nomor LHP

Atau jika ingin mencari data secara detail anda bisa menggunakan fungsi tombol **Pencarian Lanjutan**, lalu akan tampil Form Parameter Pencarian LHP, seperti yang ditunjukkan pada Gambar 6.

8 | Buku Panduan Aplikasi – Pemantauan Tindak Lanjut

| Form Pencarian   | Parameter LHP                |   |             |                       | ^ |
|------------------|------------------------------|---|-------------|-----------------------|---|
| Nomor LHP        |                              |   | Tanggal LHP |                       |   |
| Tanggal Terima   |                              |   | PKPT Tahun  | - Pilih PKPT Tahun -  |   |
| Propinsi         | - Pilih Propinsi             |   | Tahun LHP   | - Pilih Tahun LHP -   |   |
| Satker/Auditi    | - Pilih Satker/Auditi -      |   | Jenis Audit | - Pilih Jenis Audit - |   |
| NIP              |                              |   | Nama Kepala |                       |   |
| Instan Pemeriksa | - Pilih Instansi Pemeriksa - | • | Eselon1     | - Pilih Eselon1 -     |   |

Gambar 6. Tampilan Form Parameter Pencarian LHP

Setelah data LHP muncul pilih data pada record tabel temuan dan rekomendasi yang akan ditambahkan Tindak Lanjutnya lalu pada panel Tindak Lanjut tekan tombol **Tambah** + TAMBAH seperti yang ditunjukkan pada Gambar 7.

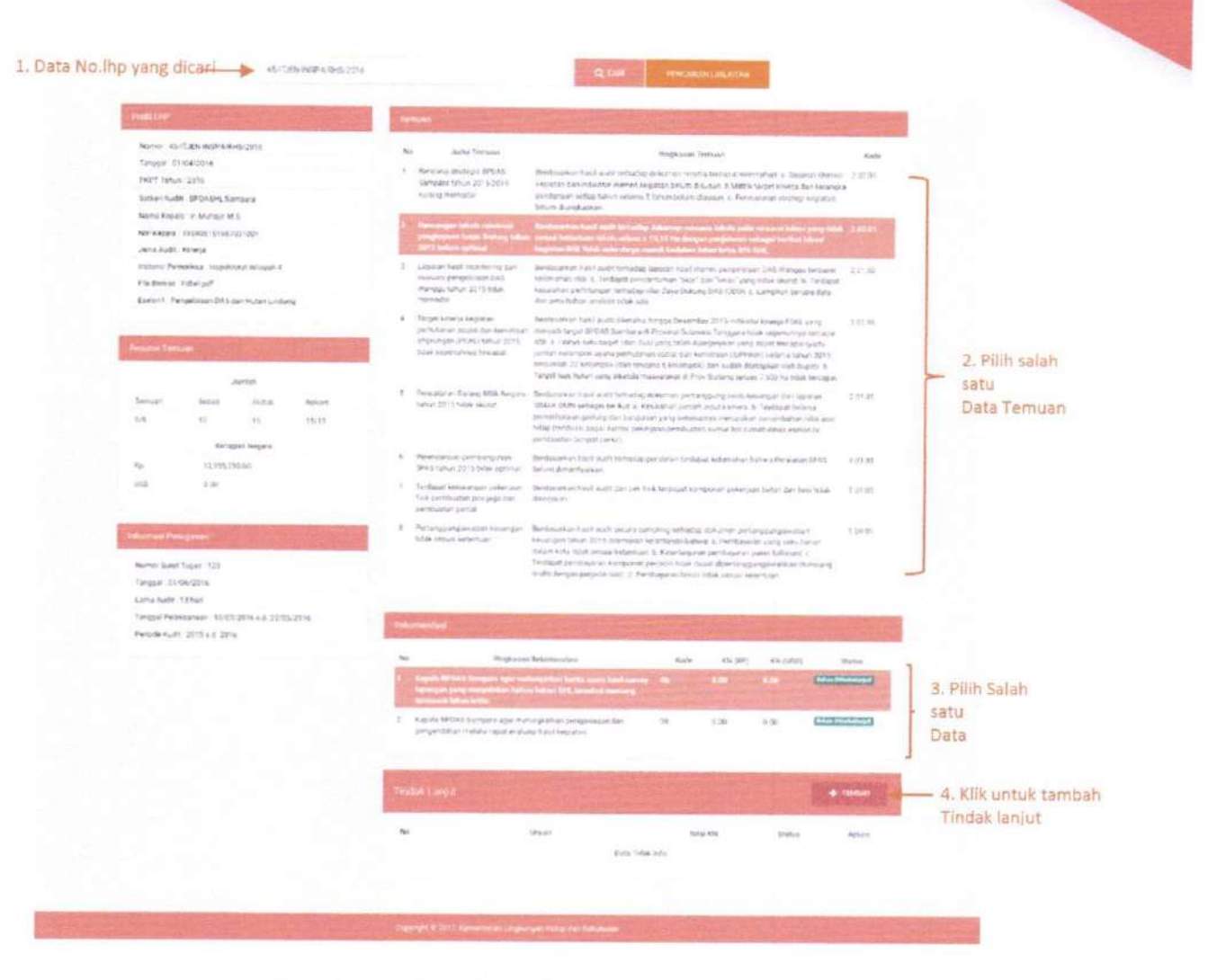

Gambar 7. Cara Input Tindak Lanjut

Setelah klik tombol tambah, maka akan tampil Form Tindak Lanjut, seperti yang ditunjukkan pada Gambar 8.

| Input dengan tanda (*) wajib diisi. Tanggal Proses Nilai KN Rp 0 S 0 Uraian * Uraian * Uraian . Dokumen Status * Choose File No file chosen - Pilih Status - | Form Tindak Lanjut                  |                  |            |       |
|----------------------------------------------------------------------------------------------------|-------------------------------------|------------------|------------|-------|
| Tanggal Proses Nilai KN Rp 0 S 0 Uraian * Uraian Dokumen Status * Choose File No file chosen - Pilih Status - •                                              | Input dengan tanda (*) wajib diisi. |                  |            |       |
| Rp     0     S     0       Uraian                                                                                                    | Tanggal Proses                      | Nilai KN         |            |       |
| Uraian *<br>Uraian<br>Dokumen Status *<br>Choose File No file chosen - Pilih Status -                                                                        |                                     | Rp 0             | S O        |       |
| Uraian Dokumen Status * Choose File No file chosen - Pilih Status -                                                                                          | Uraian *                            |                  |            |       |
| Dokumen Status * Choose File No file chosen - Pilih Status -                                                                                                 | Uraian                              |                  |            |       |
| Dokumen Status * Choose File No file chosen - Pilih Status - •                                                                                               |                                     |                  |            |       |
| Choose File No file chosen - Pilih Status -                                                                                                    | Dokumen                             | Status *         |            |       |
|                                                                                                    | Choose File No file chosen          | - Pilih Status - |            |       |
|                                                                                                    |                                     |                  | RATAL ID S | ALTAN |

Gambar 8. Tampilan Form Tindak Lanjut

10 | Buku Panduan Aplikasi - Pemantauan Tindak Lanjut

Kemudian isi form dengan lengkap, dan untuk form upload dokumen, pastikan dokumen yang akan diupload dalam bentuk PDF.

#### 1.4 Tindak Lanjut

Halaman ini berfungsi untuk melihat detail sumber record usulan tindak lanjut.

#### Cara kerjanya :

1. Untuk melihat **detail sumber record**, pada Form daftar tindak lanjut klik tombol icon burger

|     |             |                                                    |                                                                                                    | 2014   | 100      | 10                 | alum .               | California                      |        |          |
|-----|-------------|----------------------------------------------------|----------------------------------------------------------------------------------------------------|--------|----------|--------------------|----------------------|---------------------------------|--------|----------|
| No. | Tanggat     | No. Tgl. UHP                                       | 2 Marcal                                                                                                    | Report | Delai US | Institut (America) | No Diago             | Targither                       | Action |          |
|     | 3441-2428   | 00 NUV 2010<br>00 NUDA (TWO, 1/R-82 1645 3-11/2011 | (b) Mile Bahe Deservice Benchmerst Nets Desite 742-08 Network<br>2019/06/942-09 (2019) Surgar & Deservice 2019. documents<br>particulary of the Lake Service.                            | £      | 8.00     | Date Triedoria     | Contraction of       |                                 |        | Klik ico |
|     |             |                                                    | taman apatola lajika wi ang melinggun amara dinakaun Pujum,<br>itan UPT megan akitasi UMPUni senah dingan a balating biawa<br>biolong mba dibasi Jan Baghnashan                          |        |          |                    |                      |                                 |        | burger   |
|     | 24-01-2020  | DSHOP2019<br>BHITUDHTWR, 1, 6, 45 WAS 3/11/JONE    | Us Nila Balan Swainnine Berdinankan Sarah De Attar Fulum<br>1314943, Mutak Sura 2019 Langga A Daamiton 2019 : Berdin ada<br>Sara Kolangan Katak Kanjur                                   | 6      | 9.05     | Data fewiltand     |                      | ubida<br>2020-01-24<br>21-62-43 |        |          |
|     |             |                                                    | Taritas apatista tertançar paekorum (pitbak-polos bençai bençan p.<br>ticketeng molec konking peng-mercişikan taris den orfermaar yarış<br>seriegan deri maahigerişarış (p?)             |        |          |                    |                      |                                 |        |          |
|     | 1441-0228   | 354/00/2019<br>09/720/011WL1/9/8/10/8_0/070/011    | UE Wile Bolio: Eventnian Bertlanekkan Suzat Deetsis, Kuli Komer<br>2010/07/2016 0: 12/2016 tanggal 4 Descention 2015. Dolaris ada<br>contermitangan broka lanua.                         |        | 9.05     | Drole Troublent    | ( <u>112.10179</u> ) | sinds<br>1295-32-04<br>12:52:51 |        |          |
|     |             |                                                    | tanties epitole torienes: taak mingulusus disté ar poda Sarga<br>Cleanin parç direzzitazinan par AT inspisolog Romin                                                                     |        |          |                    |                      |                                 |        |          |
|     | 24.01 (252) | 054074203<br>80102060746114669653112013            | <ol> <li>Mitz Bahar Desarritare Nersonan an Burat Desteux Kupiter Longer<br/>25-Red, 9 (Lond &amp; Co-2011) Longes 4 Desember 2011. Selam ada<br/>personangan ters ak ters at</li> </ol> |        | 2.40     | Did Theorem        | (Constraints)        | Nomes<br>2520-07-04<br>12-0201  |        |          |
|     |             |                                                    | fumes existis privmer haat pergauns later ar pera fungal<br>Comercy yang emerinasian sias PDAK Teta Jaja Monor<br>Kabupata Saladami                                                      |        |          |                    |                      |                                 |        |          |

Gambar 9. Tampilan Daftar Tindak Lanjut

2. Lalu halaman akan dialihkan ke halaman Hasil Audit.

|                                                             |                                              | BETUE!            | 417WL10H5/WAE3/11/201 | 9   |                                                                                                    | Q car                                                                                                    | HALLMAN                       | CHARGE MAN                       |                                    |                                                     |
|-------------------------------------------------------------|----------------------------------------------|-------------------|-----------------------|-----|----------------------------------------------------------------------------------------------------|----------------------------------------------------------------------------------------------------|-------------------------------|----------------------------------|------------------------------------|-----------------------------------------------------|
| an in the                                                   |                                              | 100               | A BARRIER             | 4   | Ptrotectain Barery Mile                                                                                                    | ann an fairtan an yang Glerahitan Dirpin KSDAC ole<br>Herit nant tertesias kachram Krawigan Direktore                                                                       | uni unteran<br>Putoral Bateur | 2014 clare 2014                  | t dien aller ie                    | Remainan 1 de cas                                   |
| Namor AB/72<br>Ranggal, 05 t<br>POPT Tablas<br>Sather/Aadmi | UDN/ITWIL 1/RHI<br>1-2019<br>DIL Perhantauta | S/WRE 1/11/2016   | Histon Komanisa       |     | Pergan a (BUIN) Barbon Tankia                                                                                                    | anto al terratori constituican BMB tenero dicata<br>Browgici (ATR) projectas divintato antonaldanog                                                                         | ng dijkwenge<br>8 berupa sich | peneliharaan t<br>Isaan konsolaa | i) terduzul Awr<br>r senila: Rabbi | 144<br>716-45101                                    |
| Nama Kindela                                                | I Asia Supitart                              | ta M.Sc           |                       |     |                                                                                                    |                                                                                                    |                               |                                  |                                    |                                                     |
| NIP Repair 1                                                | 96402291198038                               | 1001              |                       | No  |                                                                                                    | koplaser Pekomendasi                                                                                                    | Koste                         | KIN TRP:                         | KN (USD)                           | Ratas                                               |
| instanci Perne<br>Me Sonas . Il                             | nkas : Inspekiera<br>uli                     | et Williagunti 1  |                       | 1   | Drokter RATW war benams<br>KSDM antok Hengelakasinan<br>broking yang animagnasi den                                                                                                    | nama dangan bertalamat onakstral tenderal<br>Ingegerin perifuksian aplikaki kitarabing veline<br>der kolitan bikipole beta lingkal kekeri (                                 | 47                            | 2.85                             | 2.55                               | ninia<br>1972-01 04 21 42 14<br>1972-01 04 21 42 14 |
| Easter 1 - Kore                                             | wrvesi Sunder D                              | the Allet ten Dro | ecum.                 |     | Diskic REPLEX pprovepts<br>foreir REPleases (2014)<br>Provision PMP Jalang Per-<br>set Oliversis (P* perglobal                                                                                                    | Ban Not) Jose Persinan Mennen Kanabasan<br>Inang Tata Cins Pengenaan Persingkan stat<br>MCATBER Tatar dan Kinnen nati Kiese mengengai<br>Kitemberter Schering Joséw Jookeng | 29                            | 2.60                             | 2.36                               | No.05<br>2000 (D-04 20 44 36<br>Caloritation (D-    |
| una lianu                                                   | No.                                          | and the second    | Contraction of the    | 3   | Dealer Fullyin ager memory<br>tokating for the best-ray yang<br>meang mucho OPT                                                                                                    | gedaman julish julina timbat sengan o<br>meterikan jada dari nitemasi yang seragam dari                                                                                     | 01                            | 6 M.                             | C.M.                               | winds<br>2022 01 24 21/42 43                        |
|                                                             | 112.816-2                                    | Auto late         |                       | 1   | Contraction of the local division of the local division of the loc | The second second second second second second second second second second second second second second second s                                                              |                               | N TOTAL Y                        | and and                            |                                                     |
| ten use                                                     | Sebali                                       | Aidet.            | fakun                 |     |                                                                                                    |                                                                                                    |                               |                                  |                                    | THIS CLUMPS                                         |
|                                                             | 1                                            | *                 | 25/23                 |     |                                                                                                    |                                                                                                    |                               |                                  |                                    | Telescolaisments and                                |
|                                                             | Kenig                                        | giati Negara      |                       |     |                                                                                                    |                                                                                                    |                               |                                  |                                    |                                                     |
| a -                                                         |                                              | 0.96              |                       |     |                                                                                                    |                                                                                                    |                               |                                  |                                    | CHARGE CONTRACTOR                                   |
| 68                                                          |                                              | 8.90              |                       | 1.1 | Section of the section of the sectio | A CONTRACTOR OF THE                                                                                                    |                               |                                  |                                    | Continue (                                          |
|                                                             |                                              |                   |                       | -   |                                                                                                    | Utalam                                                                                                    |                               | Ana KN                           | Status                             | Action                                              |
|                                                             |                                              | A State           | Service and           | 1   | Targgal: 2411-2020                                                                                                    |                                                                                                    | 66.1.5                        | 0                                | -                                  |                                                     |
|                                                             |                                              |                   | Chestonia (           |     | 18 Mile Rules December Bo<br>201866/P3248 3/12/2211 1                                                                                                    | rdanoman Sund Diroklar PJU H. Nomia<br>antigar 4 Distantisi: 2014 - Beruni sito perioristrangi                                                                              | VAD 01                        | 80 - N                           | 1901-01-04-31                      | 42.45                                               |
| Surger Starting 7                                           | ogan : 07 296-713                            | DUTIN, UNIX       | 10.049                |     | Riving Jacque                                                                                                    |                                                                                                    |                               |                                  |                                    |                                                     |
| real and a                                                  | Then .                                       |                   |                       |     | tamas apolitis apituali yang                                                                                                    | anning as into a Driviana P.A.HK dan GPT anga                                                                                                    | 1                             |                                  |                                    |                                                     |
| Integral Pacala                                             | aniain 16-08-00                              | 1940 1515-211     |                       |     | Bolinasion                                                                                                    | des a source of order porecul Arresting yes                                                                                                    |                               |                                  |                                    |                                                     |
| Neriode Audit                                               | 2018 ma. 2219                                |                   |                       |     |                                                                                                    |                                                                                                    |                               |                                  |                                    |                                                     |
|                                                             | ero contractor                               |                   |                       |     | Catatory:                                                                                                    |                                                                                                    |                               |                                  |                                    |                                                     |

Gambar 10. Tampilan Form Hasil Tindak Lanjut

11 J Buku Panduan Aplikasi - Pemantauan Tindak Lanjut

#### 1.5 Cara Mengunduh Laporan

#### 1. Unduh Laporan Rekap Satker/Auditi

Pilih menu Laporan, lalu pilih Rekap Satker/Auditi, maka tampilan halaman, seperti yang ditunjukkan pada Gambar 11.

|           | Rikap Temuan & TL Berda                                                                                                    | sarkan SATKER                          |           |                           | 510                              |                                                            |                            | a state                                     |                               | 121                              | 1                     | - Age                           |                                | ST. LIK                            |         |
|-----------|----------------------------------------------------------------------------------------------------|----------------------------------------|-----------|---------------------------|----------------------------------|------------------------------------------------------------|----------------------------|---------------------------------------------|-------------------------------|----------------------------------|-----------------------|---------------------------------|--------------------------------|------------------------------------|---------|
|           | Tehun Audit                                                                                                    | 2015                                   |           |                           |                                  | Hitigga Tahun                                              |                            | 203                                         | 20                            |                                  |                       | ÷                               |                                | S TANPERA                          | 102     |
|           | Jenis Audit                                                                                                    | Semua Jenis Al                         | adit.     |                           |                                  | instansi Pemerik                                           | 150                        | Ser                                         | tiva Instansi Per             | neriksa                          |                       |                                 |                                |                                    |         |
|           | Satuan Kerja                                                                                                    | Semua Satuan Ke                        | ήŭ        |                           | -                                | Ession1                                                    |                            | Spr                                         | nue Eselonit                  |                                  |                       |                                 | 122                            | Hard States of States of States    | 1121    |
| Parameter | Judul Laporan                                                                                                    |                                        |           |                           |                                  |                                                            |                            |                                             |                               |                                  |                       |                                 |                                |                                    |         |
| ncarian   |                                                                                                    |                                        |           |                           |                                  |                                                            |                            |                                             |                               |                                  |                       |                                 |                                |                                    |         |
|           |                                                                                                    |                                        |           |                           |                                  |                                                            |                            |                                             |                               |                                  | _                     |                                 |                                |                                    |         |
|           |                                                                                                    |                                        |           |                           | HAS                              | BIL AUDIT                                                  |                            | 1                                           | INDAK LANJUT                  |                                  |                       |                                 |                                | SI5A                               |         |
|           | No Satu                                                                                                    | in Kerja                               | LHP       | TEMUAN                    | REKOM                            | KN(Ro)                                                     | WANTERS                    | REKOM                                       | and the set                   |                                  |                       | REKON                           | C.                             |                                    |         |
|           |                                                                                                    |                                        |           |                           |                                  | 1.10                                                       | Kin(Daaj                   | (TUNTAS)                                    | wwish)                        | KN(UES)                          | DP.                   | BD                              | Σ                              | KN(Rp)                             | KN USS  |
|           | 1 Sekretoriat Ditjen KSDA                                                                                                    | ε                                      | 2         | 9                         | 19                               | 0                                                          | 04(003)                    | (TUNTAS)                                    | KW(H\$)                       | KN(UES)                          | DP<br>Q               | 80<br>2                         | ε<br>2                         | KN(Rp)                             | KN USS  |
|           | <ol> <li>Sekretoriat Ditjen KSDA</li> <li>Dit. Konpervasi Keanek</li> </ol>                                                                  | E<br>aragaman Hayatı (KKH)             | 2         | 9<br>17                   | 19<br>40                         | 0                                                          | 0<br>0                     | (TUNTAS)<br>17<br>19                        | ки(нф)<br>0                   | KN(UES)<br>0<br>0                | рР<br>0<br>9          | 80<br>2<br>12                   | 2<br>21                        | км(Rp)<br>0<br>0                   | KN (USS |
|           | <ol> <li>Sokretonist Ditjen KSDA</li> <li>Dit, Konservasi Kaasek</li> <li>BBTN Gunung Leuser</li> </ol>                                      | E<br>aroqaman Hayatı (KKH)             | 2 4 4     | 9<br>17<br>25             | 19<br>40<br>74                   | 0<br>43.288.335                                            | n<br>0<br>0                | (TUNTAS)<br>17<br>19<br>29                  | 60 0<br>27,107,360            | KN(USS)<br>0<br>0<br>0           | 0<br>9<br>0           | 80<br>2<br>12<br>35             | 2<br>21<br>35                  | KN(Rp)<br>0<br>1,530,250           | KN (US3 |
|           | Sekreteriat Ditjen KSDA     Dit. Konservasi Kaanek     BBTN Gunung Leuser     BBTN Kennol Sobiat                                             | E<br>aragaman Hayatı (KKH)             | 2 4 4     | 9<br>17<br>25<br>25       | 19<br>40<br>74<br>72             | 0<br>43.288.335<br>14.366.232                              | 0<br>0<br>0<br>0           | (TUNTAS)<br>17<br>19<br>29<br>39            | 27,107,360<br>0               | KN(UBS)<br>0<br>0<br>0           | 0<br>9<br>0           | 80<br>2<br>12<br>35<br>32       | 2<br>21<br>35<br>33            | KN(Rp)<br>0<br>0<br>1,520,250<br>0 | KH{US3  |
|           | Seinettorisc Ditjen KSDJ     Dit, Koncervasi Keanek     BBTN Gunung Leuser     BBTN Kennol Sobiat     BBTN Gunung Gede Po                    | E<br>aragaman Hayatı (KK3r)<br>ngrango | 2 4 4 5   | 9<br>17<br>26<br>25<br>33 | 19<br>40<br>74<br>72<br>93       | 0<br>43.288.335<br>14.366.232<br>107.955.490               | 0<br>0<br>0<br>0<br>0      | (TUNTAS)<br>17<br>19<br>29<br>39<br>0       | 27,107,360<br>C               | KN(UBS)<br>0<br>0<br>0<br>0      | 0<br>9<br>0<br>1<br>0 | BD<br>2<br>12<br>35<br>32<br>95 | £<br>2<br>21<br>35<br>33<br>23 | KN(Rp)<br>0<br>1,520,250<br>0      | KN USS  |
|           | Seinetbritz Ditjen KSDJ     Dit, Koncervasi Keanek     BBTN Gunung Leuser     BBTN Kennol Sobiat     BBTN Gunung Gude Pa     BBTN Lore Lindu | E<br>aragaman Hayatı (KKH)<br>ngrango  | 2 4 4 5 5 | 9<br>17<br>25<br>33<br>34 | 19<br>40<br>74<br>72<br>93<br>76 | 0<br>43.288.335<br>14.366.232<br>107.955,490<br>58.312.817 | 0<br>0<br>0<br>0<br>0<br>0 | (TUNTAS)<br>17<br>19<br>39<br>39<br>0<br>13 | 27,107,360<br>0<br>11,605,725 | KN(UES)<br>0<br>0<br>0<br>0<br>0 | 0<br>9<br>0<br>1<br>0 | 80<br>2<br>12<br>35<br>32<br>93 | 2<br>21<br>35<br>33<br>23      | KN(Rp)<br>D<br>1.520.250<br>D<br>0 | KN(USS  |

Gambar 11. Tampilan Halaman Rekap Satuan Kerja

Jika anda ingin menampilkan data berdasarkan kriteria yang anda inginkan, anda bisa menggunakan Form Parameter Pencarian, kemudian klik tombol **Tampilkan** untuk menerapkan pencarian.

Untuk mendownload Laporan klik tombol **Download** untuk mengunggahnya, seperti yang ditunjukkan pada Gambar 12.

| agentoral denderal memper |                                                                 | PLAK -      |             |                 |         |                 | B   | A | 8         |     |
|---------------------------|-----------------------------------------------------------------|-------------|-------------|-----------------|---------|-----------------|-----|---|-----------|-----|
| omerinian Ungsungan Hut   | nyrei förgönn merkeleksionnakans pering<br>an idam Merkutarisan | poendo e la | p de longhe |                 |         |                 | ANY |   |           |     |
| Horap Termion & TE Merca  | NUMBER OF THE OWNER                                             |             | U) III      | and a           |         |                 |     |   |           |     |
| Tallium Austra            | 2012                                                            |             | • itir      | ngge Taltun     | 2017    |                 |     |   | C TAMENTS | ×11 |
| Jenin Audit               | Somua Jenia Audis                                               |             | • in        | tansi Pemeriksa | Semue a | Nonei Persenkaa |     |   | L downers | -   |
| Satum Kerja               | Sernue \$21 ren Renja                                           |             |             |                 |         |                 | *   |   | DAMON     |     |
| Judal Laporen             |                                                                 |             |             |                 |         |                 |     |   |           |     |
|                           |                                                                 |             |             |                 |         |                 | . * |   |           |     |
|                           |                                                                 |             |             |                 |         |                 |     |   |           |     |
|                           |                                                                 |             | 114         | SE AUDIT        |         | TIMBAK LAN JUT  |     |   | SISA      |     |

Gambar 12. Cara Menampilkan dan Mengunduh Laporan Rekap Satuan Kerja

12 | Buku Panduan Aplikasi – Pemantauan Tindak Lanjut

Gambar 14. Tampilan Halaman Eselon1

### 2. Unduh Laporan Matrik TL Satker

Pilih menu **Laporan**, lalu pilih **Rekap Matrik TL**, maka anda akan dialihkan ke halaman Rekap Matrik TL, berikut tampilan halamannya, seperti yang ditunjukkan pada Gambar 15.

| Kimsenkerlan | londeral mem<br>Lingkungan ( | bunyiai hugaa mel<br>Witan dan Kebula | Alexandran program<br>Nation |                   |               |                     |               |             |
|--------------|------------------------------|---------------------------------------|------------------------------|-------------------|---------------|---------------------|---------------|-------------|
|              |                              | Macaban                               | Norra (140 Boen              |                   | Q ==          | et monitari sa      | MATTAR        |             |
|              |                              |                                       |                              |                   |               |                     |               | L DOwn Date |
| No           | Ne                           | Tertinues<br>Judiel                   | Kode -                       | Saran A<br>Uraian | tekom<br>Kode | Pierika saer 71     | Tendak Langat |             |
|              |                              |                                       |                              |                   |               | and a second second | ARL MARKING   | Colonea a   |

Gambar 13. Tampilan Halaman Matrik TL